# CA State Report HHA

Prepared for

## myUnity Essentials Financial

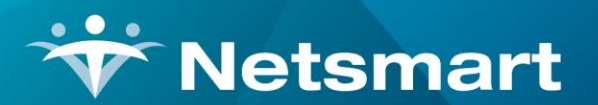

#### www.ntst.com

11100 Nall Avenue Overland Park, KS 66211 800.842.1973

© 2020 Netsmart Technologies, Inc. Confidential and Proprietary to Netsmart Technologies, Inc.

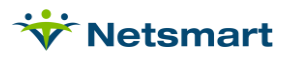

## **Table of Contents**

| Overview                                                              | 1 |
|-----------------------------------------------------------------------|---|
| Section 2 – Persons Receiving Services (line 30)                      | 1 |
| Section 3 – Patients & Visits by Age (lines 1-11)                     | 2 |
| Section 3 - Admissions by Source of Referral (lines 15-28)            | 3 |
| Section 3 - Discharges by Reason (lines 30-45)                        | 4 |
| Section 3 - Visits by type of Staff (lines 50-60)                     | 5 |
| Section 3 - Visits by Primary Source of Payment (lines 65-73)         | 6 |
| Section 4 – Patients and Visits by Principal Diagnosis (lines 1-35)   | 7 |
| Section 4 - Patients and Visits by Principal diagnosis (lines 40–41)1 | 0 |

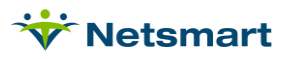

### Overview

The State of California requires home health agencies to submit an <u>Annual Utilization Report</u>. Follow the steps below to retrieve the necessary data from myUnity Essentials Financial. These reports can also be run from a central location under File > Report Groups for "System" Group Type. Review the <u>Report Groups User Guide</u> or contact Support for assistance if needed. If using the Reports Group, use the Override Dates selection to enter the reporting year, but confirm all other selection criteria (Unit, Modality, etc.) prior to previewing/printing the report.

**Note**: per the ALIRTS specifications some patient counts are duplicated while some are unduplicated. As such, your patient counts may vary for different sections of the report.

## Section 2 – Persons Receiving Services (line 30)

Go to Patient > Admission Report or press the Alter button if running from Report Groups.

<u>General Options tab</u> **Report Sequence**: Unit. **Selection Type**: Unit. Select unit(s) on the Specific Includes tab. **Date Selection**: Reporting Year **Top Sequence**: Unit (if reporting for multiple agencies) **Report Type**: Active **Report Detail**: leave unchecked

### More Options tab

Only Include if Visit Within Date Range: check this option Unduplicated Counts: check this option

| Admission/Discharge Reports - Section 2 - L                                                                                                    | ine 30 ×                                                                                                    | ♥     Admission/Discharge Reports - Section 2 - Line 30                                                                                                    | × |
|----------------------------------------------------------------------------------------------------|----------------------------------------------------------------------------------------------------|----------------------------------------------------------------------------------------------------|---|
| General Options Specific Includes More Options                                                                                                    |                                                                                                    | General Options Specific Includes More Options                                                                                                    |   |
| Report Sequence:      C Insurance       Race       C Unit      C Doctor       Age       C Team      C Ref-Source       Institution       Ref-Type      C County       Diag-Group       Program      C Prim-Diag       Priority       Program      C Sex       Municipality        Date Selection:          From:       1/1/2017        Report Type:       C Active Patients       Report Detail:      C Admitted Patients       Patient Detail       Monthly Summary      C Discharged Patients       Page Breaks       Export Report      C Referral Patients       C Referrals Not Admitted       Export Report | Selection Type:<br>C All Records<br>Patients<br>Insurances<br>Units<br>Teams<br>Fin-Classes<br>Top Sequence:<br>None<br>Unit | Length of Stay (LOS) Reporting (In Days):   Patient Sex     Only Days Within Selected Date Range   LOS Totals     Evaluate Days Based on Insurance Start/Stop Dates   • All     7   30   90   180   360   • Male     Miscellaneous Options:   Insurance Start/Stop Dates   • Male   • Male     Miscellaneous Options:   Insurance Names   • First Active Insurance     © Include Aree Counts   • Include Race Counts   • First Active Insurance     Include Aree Counts   • Include Age Categories   • Unduplicated Counts     1 Include Age Categories   • Unduplicated Counts   • 11     2   6   11   21   30   41     51   61   71   81   91   150   • |   |
| Preview Second Print                                                                                                    | ?                                                                                                    | Review Print                                                                                                    | ? |

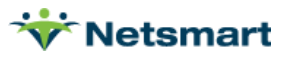

Press **Preview** and use the "Un-Dup Count" number.

| 5/12/2021 3:21:25 PM<br>Unit Sequence<br>LOS Totals are Average Days | Secti<br>Units From: | Section 2 - Line 30<br>Units From:1/1/2017 To:12/31/2017 |                |                 | ice Care Se<br>Unit | Page 1<br>Services |  |
|----------------------------------------------------------------------|----------------------|----------------------------------------------------------|----------------|-----------------|---------------------|--------------------|--|
|                                                                      |                      | Admit<br>Count                                           | Disch<br>Count | Un-Dup<br>Count | Active<br>Count     | LOS                |  |
|                                                                      | Home Health Unit:    | 36                                                       | 22             | 34              | 14                  | 457                |  |
|                                                                      | Grand Totals:        | 36                                                       | 22             | 34              | 14                  | 457                |  |

## Section 3 – Patients & Visits by Age (lines 1-11)

Go to **Stats > Services Provided** or press the **Alter** button if running from **Report Groups** for a duplicated patient count by age.

### General Options tab

**Sequence:** Unit. If submitting one report to the State for multiple units, add age category totals for each unit together.

Selection Type: Unit. Use Specific Includes tab specify the unit(s).

Care Type: leave all checked except for non-visit types (ex. supplies).

Billed/Not Billed: All-Chgs

Report Detail: check "Age" (Note: when Age is checked, the program defaults to "Patient" detail also)

Charge Date Selection: enter the reporting year

Date Type: Charge Date

### 'More Options' tab

Age Categories: set according to State reporting requirements.

Show Case Totals: check this option for a duplicated patient count

| ☆ Statistical Analysis - Section 3 - Lines 1-11                                                                                                    | ☆ Statistical Analysis - Section 3 - Lines 1-11                                    |
|----------------------------------------------------------------------------------------------------|------------------------------------------------------------------------------------|
| General Options Specific Includes More Options                                                                                                    | General Options Specific Includes More Options                                     |
| Report Sequence:   Care Type:     C Insurance   Municipality     C Doctor   C Finance-Cls     C Employee   C Primary Dx     G Unit   C Program     C Modality   C Level of Care     C County   C Referrals     Billed/Not-Billed:   C Billed Amount     C Billed Amount   C Billed C Not-Billed     Report Detail:   C Anarge     Modality-Detail   V Patient     C Modality-Summary   D Diagnosis-Group     Charge Date Selecton:   Charge Date     Charge Date Selecton:   C Date Type:     C From:   1/1/2017   To: | Bill Date Selection:   From: 1/1/2017 ▼ To: 12/31/2017 ▼     Financial Class Type: |
| R Preview Print                                                                                                    | Review Print                                                                       |

Press **Preview** and use the Patients and Visits counts from the last page of the report.

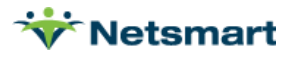

| 5/12/2021 3:32:04 PM<br>Unit Sequence<br>Actual-Gross/Time<br>Selected Charge D | ates    | Un       | Section<br>its From: 1/ | 3 - Lines<br>1/2017 To: 12 | <b>1-11</b><br>/31/2017 | All-Cl<br>Hom<br>Hom | ngs<br>e & Hospice (<br>e Health Unit | Page 2<br>Care Services |
|---------------------------------------------------------------------------------|---------|----------|-------------------------|----------------------------|-------------------------|----------------------|---------------------------------------|-------------------------|
|                                                                                 |         | Patients | Gross                   | Net                        | Allowance               | Time                 | Billed-Qty                            | Actual-Qty              |
| Home Health Unit                                                                |         |          |                         |                            |                         |                      |                                       |                         |
| -                                                                               | Age     | Patients | Visits                  |                            | Age                     | Patients             | Visits                                | _                       |
|                                                                                 | 0 - 10: | 0        | 0                       |                            | 61-70:                  | 10                   | 73                                    |                         |
|                                                                                 | 11-20:  | 2        | 34                      |                            | 71-80:                  | 5                    | 57                                    |                         |
|                                                                                 | 21-30:  | 0        | 0                       |                            | 81-90:                  | 8                    | 35                                    |                         |
|                                                                                 | 31-40:  | 1        | 20                      |                            | 91-120:                 | 4                    | 29                                    |                         |
|                                                                                 | 41-50:  | 1        | 5                       |                            | Over 120:               | 0                    | 0                                     |                         |
| _                                                                               | 51-60:  | 3        | 8                       |                            | Total:                  | 34                   | 261                                   | _                       |
| Grand Totals:                                                                   |         | 34 5     | 52,134.17               | 33,042.50                  | 3,289.67                | 694.54               | 338                                   | 261                     |

## Section 3 - Admissions by Source of Referral (lines 15-28)

Go to **Patient > Admission Report** or press the 'Alter' button if running from Report Groups. Clinical users should obtain this information from the clinical system.

### General Options tab

Report Sequence: Ref-Source or Ref-Type (Type only works if Referral Sources have been assigned to a Referral Type in the Billing Module). Selection Type: Unit. Select unit(s) on the Specific Includes tab. Date Selection: Reporting Year Top Sequence: Unit (if reporting for multiple agencies) Report Type: Admitted Report Detail: leave unchecked

| Admission/Discharge Reports - Section 3 - Lines15-28                                                                                 |                                                                        |                                                                                     |                                                                                                    |   |  |  |
|----------------------------------------------------------------------------------------------------|------------------------------------------------------------------------|-------------------------------------------------------------------------------------|----------------------------------------------------------------------------------------------------|---|--|--|
| General Options Sp                                                                                                    | ecific Includes Mor                                                    | e Options                                                                           |                                                                                                    |   |  |  |
| Report Sequence:<br>C Insurance<br>C Doctor<br>C Ref-Source<br>C County<br>C Prim-Diag<br>C Sex<br>Date Selection:<br>From: 1/1/2017 | C Race<br>Age<br>Institution<br>Diag-Group<br>Priority<br>Municipality | C Unit<br>C Team<br>☞ Ref-Type<br>C Program                                         | Selection Type:<br>C All Records<br>C Patients<br>C Insurances<br>C Units<br>C Teams<br>C Fin-Classes<br>Top Sequence:<br>C None<br>C Unit |   |  |  |
| Report Type:<br>C Active Patients<br>Admitted Patie<br>Discharged Pa<br>Referral Patien<br>Referrals Not A                           | o<br>ents<br>tients<br>ts<br>vdmitted                                  | Report Detail:<br>Patient Detail<br>Monthly Summary<br>Page Breaks<br>Export Report |                                                                                                    |   |  |  |
| 🛕 Preview 🛛 🎯 Pri                                                                                                    | nt                                                                     |                                                                                     |                                                                                                    | ? |  |  |

Press **Preview** and use the "Admit Count" number.

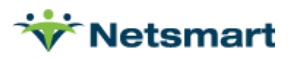

| 5/12/2021 3:48:38 PM<br>Ref-Type Sequence<br>LOS Totals are Average Days | Section 3<br>Units From: 1/1/2 | Section 3 - Lines15-28<br>Units From:1/1/2017 To:12/31/2017 |  |                | Admitted Patients Pa<br>Home & Hospice Care Servi<br>Home Health Unit |                 |      |
|--------------------------------------------------------------------------|--------------------------------|-------------------------------------------------------------|--|----------------|-----------------------------------------------------------------------|-----------------|------|
|                                                                          |                                | Admit<br>Count                                              |  | Disch<br>Count | Un-Dup<br>Count                                                       | Active<br>Count | LOS  |
| Home Health Unit                                                         |                                |                                                             |  |                |                                                                       |                 |      |
|                                                                          | Another HHA:                   | 1                                                           |  | 0              | 1                                                                     | 1               | 670  |
|                                                                          | Doctor:                        | 4                                                           |  | 2              | 4                                                                     | 2               | 460  |
|                                                                          | Hospital:                      | 3                                                           |  | 1              | 3                                                                     | 2               | 535  |
|                                                                          | Other:                         | 1                                                           |  | 0              | 1                                                                     | 1               | 1369 |
| 111                                                                      | No referral Type:              | 50                                                          |  | 28             | 48                                                                    | 22              | 477  |
|                                                                          | Unit Totals:                   | 59                                                          |  | 31             | 57                                                                    | 28              | 497  |
|                                                                          | Grand Totals:                  | 59                                                          |  | 31             | 57                                                                    | 28              | 497  |

## Section 3 - Discharges by Reason (lines 30-45)

Go to **Patient > Admission Report** or press the 'Alter' button if running from Report Groups.

General Options tab

Report Type: Discharged Patients

Report Sequence: Reason

Selection Type: Unit. Select unit(s) on the Specific Includes tab.

**Date Selection**: Reporting Year

**Top Sequence:** Unit (if reporting for

multiple agencies)

Report Detail: leave unchecked

| Report Sequence:<br>C Insurance<br>C Doctor<br>C Ref-Source<br>C County<br>C Prim-Diag<br>C Sex<br>C Race                  | C Age<br>Institution<br>Diag-Group<br>Priority<br>Municipality<br>Unit<br>Team | C Ref-Type<br>C Program<br>C Reason<br>C Disposition<br>C Condition                 | Selection Type:<br>C All Records<br>C Patients<br>C Insurances<br>C Units<br>C Teams<br>C Fin-Classes |
|----------------------------------------------------------------------------------------------------|--------------------------------------------------------------------------------|-------------------------------------------------------------------------------------|----------------------------------------------------------------------------------------------------|
| Date Selection:<br>From: 1/1/2017                                                                                          | ▼ To: 12/31/201                                                                | 17 💌                                                                                | Top Sequence:<br>C None<br>C Unit                                                                     |
| Report Type:<br>C Active Patients<br>C Admitted Patient<br>O Discharged Patient<br>C Referral Patient<br>C Referrals Not A | nts<br>cients<br>cs<br>dmitted                                                 | Report Detail:<br>Patient Detail<br>Monthly Summary<br>Page Breaks<br>Export Report |                                                                                                    |

intion (Discharge Re

Press **Preview** and use the "Disch Count" number.

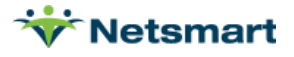

| 5/12/2021 3:51:49 PM<br>Reason Sequence<br>LOS Totals are Average Days | Section 3 - Lines 30-45<br>Units From:1/1/2017 To:12/31/2017 |                | C<br>          | Discharged Patients Page 1<br>Home & Hospice Care Services<br>Home Health Unit |                 |     |  |
|------------------------------------------------------------------------|--------------------------------------------------------------|----------------|----------------|--------------------------------------------------------------------------------|-----------------|-----|--|
|                                                                        |                                                              | Admit<br>Count | Disch<br>Count | Un-Dup<br>Count                                                                | Active<br>Count | LOS |  |
| Home Health Unit                                                       |                                                              |                |                |                                                                                |                 |     |  |
| Adn                                                                    | nitted to SN Facility:                                       | 9              | 9              | 9                                                                              | 0               | 159 |  |
| Alterr                                                                 | ate Care Program:                                            | 3              | 3              | 3                                                                              | 0               | 77  |  |
| Dis                                                                    | charged for cause:                                           | 1              | 1              | 1                                                                              | 0               | 369 |  |
|                                                                        | Expired:                                                     | 3              | 3              | 3                                                                              | 0               | 52  |  |
|                                                                        | Goals Met:                                                   | 21             | 21             | 20                                                                             | 0               | 162 |  |
|                                                                        | HOSPITAL:                                                    | 1              | 1              | 1                                                                              | 0               | 76  |  |
| Moved                                                                  | out of Service Area:                                         | 1              | 1              | 1                                                                              | 0               | 120 |  |
|                                                                        | Not Eligible:                                                | 3              | 3              | 3                                                                              | 0               | 1   |  |
| Transferred                                                            | to another agency:                                           | 1              | 1              | 1                                                                              | 0               | 60  |  |
|                                                                        |                                                              |                |                |                                                                                |                 |     |  |
|                                                                        | Unit Totals:                                                 | 43             | 43             | 42                                                                             | 0               | 136 |  |
|                                                                        | Grand Totals:                                                | 43             | 43             | 42                                                                             | 0               | 136 |  |
|                                                                        |                                                              |                |                |                                                                                |                 |     |  |

## Section 3 - Visits by type of Staff (lines 50-60)

Go to **Stats > Services Provided** or press the 'Alter' button if running from Report Groups.

<u>General Options tab</u> Sequence: Modality Selection Type: Unit. Use Specific Includes tab specify the unit(s). Care Type: leave all checked except for non-visit types (ex. supplies). Billed/Not Billed: All-Chgs Report Detail: leave all unchecked Charge Date Selection: enter the reporting year Date Type: Charge Date

<u>'More Options' tab</u> Show Case Totals: unchecked

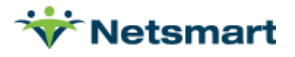

| 😌 Statistical Analysis - Section 3 - Lines 50-60 🔀                                                                                                    | V Statistical Analysis - Section 3 - Lines 50-60 |
|----------------------------------------------------------------------------------------------------|--------------------------------------------------|
| General Options Specific Includes More Options                                                                                                    | General Options Specific Includes More Options   |
| Report Sequence:   Selection Type:   Care Type:     C Insurance   Municipality   Patients   Regular Nursing     C Doctor   C Finance-Cls   Insurances   Speech Therapy   Image: Selection Type:     C Unit   C Program   Insurances   Units   Speech Therapy   Image: Selection Type:     C Unit   C Program   C Charges   Units   Selection Therapy   Image: Selection Therapy   Image: Selection Therapy | Bill Date Selection:   Financial Class Type:     |
| C Preyjew Print                                                                                                    | Review Print                                     |

Press **Preview** and use the "Actual-Qty" number.

| 5/12/2021 3:56:02 PM<br>Modality Sequence<br>Actual-Gross/Time<br>Selected Charge Dates |          | Section 3<br>Units From: 1/ | 3 - Lines 5<br>1/2016 To: 12/3 | <b>0-60</b><br>31/2016 | <mark>All-Ch</mark><br>Home<br>Home | igs<br>& Hospice (<br>e Health Unit | Page 1<br>Care Services |
|-----------------------------------------------------------------------------------------|----------|-----------------------------|--------------------------------|------------------------|-------------------------------------|-------------------------------------|-------------------------|
|                                                                                         | Patients | Gross                       | Net                            | Allowance              | Time                                | Billed-Qty                          | Actual-Qty              |
| Co-Pay/Co-Insurance                                                                     | 1        | 350.00                      | 350.00                         | 0.00                   | 0.00                                | 1                                   | 1                       |
| Home Health Aide                                                                        | 4        | 16,462.50                   | 14,129.00                      | 0.00                   | 244.33                              | 179                                 | 176                     |
| Homemaker                                                                               | 1        | 374.00                      | 374.00                         | 0.00                   | 3.75                                | 4                                   | 4                       |
| LPN                                                                                     | 1        | 160.00                      | 0.00                           | 0.00                   | 0.25                                | 1                                   | 1                       |
| Physical Therapy                                                                        | 4        | 21,195.00                   | 1,330.00                       | 2,393.00               | 65.66                               | 121                                 | 102                     |
| PTA                                                                                     | 2        | 384.00                      | 192.00                         | 0.00                   | 2.58                                | 2                                   | 2                       |
| Skilled Nursing                                                                         | 10       | 7,800.00                    | 1,141.00                       | 411.00                 | 33.98                               | 49                                  | 40                      |
| Grand Totals:                                                                           | 23       | 46,725.50                   | 17,516.00                      | 2,804.00               | 350.55                              | 357                                 | 326                     |

**Note**: This report provides duplicated patient counts and as such may be higher than the census from the Admission Report. The Patient Grand Total figure may also change when running this report with different sequencing options for the same reason.

## Section 3 - Visits by Primary Source of Payment (lines 65-73)

Go to Stats > Services Provided or press the Alter button if running from Report Groups.

<u>General Options tab</u> Sequence: Financial Class Selection Type: Unit. Use Specific Includes tab specify the unit(s). Care Type: leave all checked except for non-visit types (ex. supplies). Billed/Not Billed: All-Chgs Report Detail: leave all unchecked Charge Date Selection: enter the reporting year Date Type: Charge Date

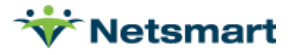

#### 'More Options' tab

### Show Case Totals: unchecked

| Statistical Analysis - Section 3 -                                                                                                    | Lines 65-73                                                                                                    | 😵 Statistical Analysis - Section 3 - L                                                                                                    | Lines 65-73 📃 🎽                                                                                                    |
|----------------------------------------------------------------------------------------------------|----------------------------------------------------------------------------------------------------|----------------------------------------------------------------------------------------------------|----------------------------------------------------------------------------------------------------|
| General Options Specific Includes More Options                                                                                                    |                                                                                                    | General Options Specific Includes More Options                                                                                                    |                                                                                                    |
| Report Sequence:   Municipality     C Insurance C Municipality   All Records     C Doctor   Finance-Cls     C Employee   Primary Dx     C Unit   Program     C Modality   Level of Care     C County   Charges     Gross and Time:   C Billed Amount     C Actual Amount   Billed Amount     Report Detail:   C Billed     Modality-Detail   Patient     Modality-Summary   Diagnosis-Group     Charge Date Selection:   From:     From:   1/1/2016   To: | Care Type:     ✓ Regular Nursing     ✓ Physical Therapy     ✓ Speech Therapy     ✓ Medical Social Service     ✓ Medical Social Service     ✓ Medication Administration     ✓ Select All or None     Silled:     ○ Not-Billed     ○ Not-Billed     ○ Not-Billed     ○ None     ○ Insurance     ○ Unit     Prope:     ○ Report Type:     C Report     ○ Report | Bill Date Selection:   Emp     From: 1/1/2016 ▼   To: 12/31/2016 ▼     Financial Class Type:   All: IF     All: IF   Image: Comparison of the second second s | All Contract<br>Patient Status:<br>All All All<br>Diagnosis Reporting:<br>Hospice Dx Groups<br>Evaluate 1st + 2nd Diag<br>Show Case Totals |
| Preview                                                                                                    | ioth CAPOR                                                                                                    | Review Preview                                                                                                    | ?                                                                                                    |

Press 'Preview' and use the "Actual-Qty" number.

| 5/13/2021 2:37:37 PM<br>Finance-CIs Sequence<br>Actual-Gross/Time<br>Selected Charge Dates | Section 3 - Lines 65-73<br>Units From: 1/1/2016 To: 12/31/2016 |           |           |           | All-Chgs Page<br>Home & Hospice Care Service<br>Home Health Unit |            |            | :1<br>IS |
|--------------------------------------------------------------------------------------------|----------------------------------------------------------------|-----------|-----------|-----------|------------------------------------------------------------------|------------|------------|----------|
|                                                                                            | Patients                                                       | Gross     | Net       | Allowance | Time                                                             | Billed-Qty | Actual-Qty |          |
| Commercial Class                                                                           | 3                                                              | 18,147.50 | 16,607.50 | 1,514.00  | 210.53                                                           | 180        | 175        |          |
| Med Advantage PPS Class                                                                    | 1                                                              | 200.00    | 0.00      | 0.00      | 3.00                                                             | 1          | 1          |          |
| Medicare Class                                                                             | 7                                                              | 24,099.50 | 0.00      | 1,290.00  | 121.74                                                           | 141        | 129        |          |
| Self Pay Class                                                                             | 3                                                              | 878.50    | 908.50    | 0.00      | 2.37                                                             | 18         | 4          |          |
| VA Class                                                                                   | 2                                                              | 3,400.00  | 0.00      | 0.00      | 12.91                                                            | 17         | 17         |          |
| Grand Totals:                                                                              | 16                                                             | 46,725.50 | 17,516.00 | 2,804.00  | 350.55                                                           | 357        | 326        |          |

## Section 4 – Patients and Visits by Principal Diagnosis (lines 1-35)

Go to Stats > Services Provided or press the Alter button if running from Report Groups.

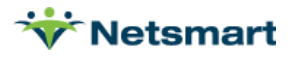

| General Options tab                                                                                                    | V Statistical Analysis - Section 4 - Lines 1-35                                                                                                    |  |  |  |  |  |  |
|----------------------------------------------------------------------------------------------------|----------------------------------------------------------------------------------------------------|--|--|--|--|--|--|
| Sequence: Primary Dx.                                                                                                    | General Options Specific Includes More Options                                                                                                    |  |  |  |  |  |  |
| Selection Type: Unit. Use Specific<br>Includes tab specify the unit(s).<br>Care Type: leave all checked except<br>for non-visit types (ex. supplies).<br>Billed/Not Billed: All-Chgs<br>Report Detail: check Patient | Report Sequence:   Selection Type:     C Insurance   Municipality     C Doctor   C Finance-Cls     C Employee   P Primary Dx     C Unit   C Program     C Modality   C Level of Care     C County   C Referrals                                                                                                    |  |  |  |  |  |  |
| Charge Date Selection: enter the reporting year Date Type: Charge Date                                                                                                    | • Actual Amount      ○ Billed Amount       ○ Billed      ○ Not-Billed      • All-Chgs         Report Detail:       □ Modality-Detail       □ Patient       □ Charge       ○ None         Modality-Detail       □ Diagnosis-Group       □ Age       ○ None                                                                                                    |  |  |  |  |  |  |
|                                                                                                    | Charge Date Selection:<br>From: 1/1/2017 ▼ To: 12/31/2017 ▼<br>Charge Date<br>Charge Date<br>Charge Da |  |  |  |  |  |  |

Press **Preview** and jump to the last page of the report for "Admits" in Diagnosis Group totals.

**Important:** For error in ALIRTS that the totals patients on the Principal Diagnosis table cannot be less than the unduplicated persons total in Section 2, Line 30, refer to the 'No Group' diagnosis code information listed after the totals. This list of diagnosis codes did not belong to the code groupings provided in the CA OSHPD form. On the first page of this report, use the binoculars (upper left of preview window) to enter and search for a No Group diagnosis code (use first 4 digits of diagnosis code only). The number of patients listed for that specific code should be added to your ALIRTS report for the appropriate group.

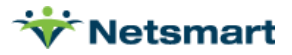

| 5/13/2021 2:45:08 PM<br>Primary Dx Sequence<br>Actual-Gross/Time<br>Selected Charge Dates |          | Section 4 - Lines 1-35<br>Units From: 1/1/2017 To: 12/31/2017 |           |           | <mark>All-Chgs</mark><br>Home & H<br>Home He | Hospice Ca<br>alth Unit | Page 4<br>re Services |  |
|-------------------------------------------------------------------------------------------|----------|---------------------------------------------------------------|-----------|-----------|----------------------------------------------|-------------------------|-----------------------|--|
|                                                                                           | Patients | Gross                                                         | Net       | Allowance | Time Bil                                     | led-Qty A               | ctual-Qty             |  |
| Grand Totals:                                                                             | 35       | 52,134.17                                                     | 33,042.50 | 3,289.67  | 694.54                                       | 338                     | 261                   |  |

#### Patients and Visits by Principal Diagnosis

| Group | Diagnosis-Group-Description                  | Patients | Admits | Visits | Dischs | Deaths | LOS   |
|-------|----------------------------------------------|----------|--------|--------|--------|--------|-------|
| 1     | Infectious and parasitic diseases (exclude H | 2        | 2      | 9      | 1      |        | 1380  |
| 4     | Malignant neoplasms: Breast                  | 1        | 1      | 1      | 1      |        | 369   |
| 6     | Malignant neoplasms: All other sites         | 1        | 1      | 8      | 1      |        | 60    |
| 8     | Diabetes mellitus                            | 3        | 3      | 17     | 3      |        | 218   |
| 10    | Diseases of blood and organs                 | 0        | 1      | 15     | 1      |        | 76    |
| 11    | Mental disorder                              | 2        | 2      | 3      | 1      |        | 1714  |
| 12    | Alzheimers disease                           | 2        | 2      | 13     | 1      | 1      | 1410  |
| 13    | Diseases of nervous system/sense organs      | 1        | 1      | 32     | 1      |        | 59    |
| 14    | Diseases of cardiovascular system            | 4        | 4      | 44     | 2      |        | 3254  |
| 17    | Diseases of respiratory system               | 1        | 1      | 23     |        |        | 1577  |
| 18    | Diseases of digestive system                 | 1        | 1      | 1      |        |        | 1237  |
| 23    | Diseases of musculoskeletal and tissue       | 3        | 3      | 14     | 1      |        | 3024  |
| 24    | Congenital anomalies/erinatal conditions     | 1        | 1      | 20     | 1      | 1      | 120   |
| 25    | Symptoms signs ill-defined conditions        | 4        | 4      | 30     | 2      |        | 4592  |
| 26    | Fractures exclude birth/path/mal-nonunion    | 1        | 1      | 1      |        |        | 1504  |
| 27    | All other injuries                           | 2        | 2      | 8      | 2      | 1      | 124   |
| 28    | Poisonings and adverse external causes       | 1        | 1      | 6      | 1      |        | 61    |
| 32    | Health hazards related to diseases           | 4        | 4      | 15     | 3      |        | 1877  |
| 99    | Diagnosis in groups not listed above         | 1        | 1      | 1      |        |        | 1504  |
|       |                                              | 35       | 36     | 261    | 22     | 3      | 24160 |
|       | No group: Z809000;                           |          |        |        |        |        |       |

**Note**: per the Annual Utilization report guidelines, patients are counted only once if readmitted with the same primary diagnosis code in the reporting year but twice if readmitted with a different primary diagnosis. As such, the patient count here may differ from the duplicated and/or unduplicated patient counts on other sections of the report.

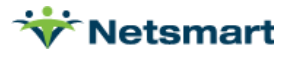

## Section 4 - Patients and Visits by Principal diagnosis (lines 40–41)

Go to **Stats > Services Provided** or press the 'Alter' button if running from Report Groups.

### General Options tab

Same as step above (no changes)

### 'More Options' tab

**Evaluate 1<sup>st</sup> + 2<sup>nd</sup> Diag:** check this box to get count of HIV and Alzheimer's Disease based on primary or secondary diagnosis.

| Statistical Analysis - Section                                                   | 4 - Line 40-41                                                                                 |
|----------------------------------------------------------------------------------|------------------------------------------------------------------------------------------------|
| General Options Specific Includes More Options                                   |                                                                                                |
| Bill Date Selection:     E       From:     1/1/2016     To:     12/31/2016     C | Employee Type:<br>All C Direct C Contract                                                      |
| Financial Class Type:                                                            | Patient Sex: Patient Status:   All C All   Female C Active   Male C Discharged                 |
| Age Categories:                                                                  | Diagnosis Reporting:<br>☐ Hospice Dx Groups<br>☑ Evaluate 1st + 2nd Diag<br>☐ Show Case Totals |
| Enter 999 to disable/reduce the number of categories<br>Show Case Totals:        | s. ☐ Include Unverified Visits ☐ Create Date Selection                                         |
| Review Print                                                                     | ?                                                                                              |

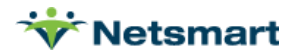

Press '**Preview**' and jump to the last page of the report for HIV and Alzheimer's totals.

| 5/13/2021 2:54:00 PM<br>Primary Dx Sequence<br>Actual-Gross/Time<br>Selected Charge Dates |                                       |                                                                | Section 4 - Line 40-41<br>Units From: 1/1/2016 To: 12/31/2016 |           |          |           | All-Ch<br>Home<br>Home | Page 2<br>Care Services |            |
|-------------------------------------------------------------------------------------------|---------------------------------------|----------------------------------------------------------------|---------------------------------------------------------------|-----------|----------|-----------|------------------------|-------------------------|------------|
|                                                                                           |                                       |                                                                | Patients                                                      | Gross     | Net      | Allowance | Time                   | Billed-Qty              | Actual-Qty |
| Grand Totals:                                                                             |                                       | 19                                                             | 57,599.00                                                     | 18,491.00 | 4,157.00 | 436.46    | 448                    | 393                     |            |
| Pati                                                                                      | ents a                                | nd Visits by Princ                                             | ipal Diagno                                                   | sis       |          |           |                        |                         |            |
| Group Diagnosis-Group                                                                     |                                       |                                                                | p-Description                                                 | ı         | Patients | Visits    |                        |                         |            |
|                                                                                           | 1                                     | Infectious and parasitic diseases (exclude H<br>HIV infections |                                                               |           | 1        | 11        |                        |                         |            |
|                                                                                           | 2                                     |                                                                |                                                               |           | 1        | 1         |                        |                         |            |
|                                                                                           | 4                                     | Malignant neoplasms: Breast                                    |                                                               |           | 2        | 91        |                        |                         |            |
|                                                                                           | 6                                     | Malignant neoplasms: All other sites                           |                                                               |           | 1        | 12        |                        |                         |            |
|                                                                                           | 10                                    | Diseases of blood and organs                                   |                                                               |           | 1        | 19        |                        |                         |            |
|                                                                                           | 12                                    | Alzheimers disease                                             |                                                               |           | 1        | 2         |                        |                         |            |
|                                                                                           | 14                                    | Diseases of cardiovascular system                              |                                                               |           | 2        | 22        |                        |                         |            |
|                                                                                           | 23                                    | Diseases of musculoskeletal and tissue                         |                                                               |           | 1        | 1         |                        |                         |            |
|                                                                                           | 25                                    | Symptoms signs ill-defined conditions                          |                                                               |           | 4        | 192       |                        |                         |            |
|                                                                                           | 27                                    | All other injuries                                             |                                                               |           | 2        | 22        |                        |                         |            |
|                                                                                           | 32 Health hazards related to diseases |                                                                |                                                               | ses       | 3        | 20        |                        |                         |            |
|                                                                                           |                                       |                                                                | 19                                                            | 393       |          |           |                        |                         |            |

No group:

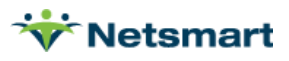